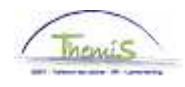

#### Proces n° xx: Toevoegen van een nieuw personeelslid met een RRNR xx0000xx-xxx

### Wijzigingshistoriek

| Versie | Datum      | Auteur | Opmerkingen      |
|--------|------------|--------|------------------|
| 1      | 08-08-2013 | AOS    | Originele versie |

## Inhoudsopgave

| Toevoegen van een nieuw personeelslid met rijksregisternummer XX0000-XX-XX                 | 2   |
|--------------------------------------------------------------------------------------------|-----|
| Persoons-gegevens                                                                          | . 2 |
| Toevoeging persoon                                                                         | . 2 |
| Toevoegen van een nieuw personeelslid met een rijksregisternummer XX0000-XX-XX,<br>Vervolg | 3   |
| AOS verwittigen                                                                            | . 3 |

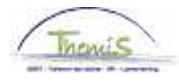

# Toevoegen van een nieuw personeelslid met rijksregisternummer XX0000-XX-XX

| Persoons-<br>gegevens | Zie werkinstructie « Toevoegen van een nieuw personeelslid ».                                                                                                    |     |
|-----------------------|----------------------------------------------------------------------------------------------------|-----|
| Toevoeging<br>persoon | Persoonsgegevens Gegevens contactpersoon Gezinsleden ten laste Werkrelaties                                                                                                    |     |
|                       | Persoon-ID: NEW                                                                                                    |     |
|                       | Naam  Zoeken  Alles tonen  Eerste  1 van 1  Laatste    'Ingangsdatum:  3                                                                                                    |     |
|                       | Naam toevoegen                                                                                                    |     |
|                       | Persoonsgegevens                                                                                                    |     |
|                       | Geboortedatum:    Image: Description of the second second              |     |
|                       | Bijzondere persoonsgegevens Zoeken   Alles tonen Eerste 🛄 1 van 1 🛄 Laatste                                                                                                    |     |
|                       | 'Ingangsdatum:  Image: C-Middelbare school/equivalent                                                                                                    |     |
|                       | 'Burgerlijke staat: Ongehuwd ∑ Datum<br>burgerlijke staat:                                                                                                    |     |
|                       | Taalcode:  Image: Constraint of the second second |     |
|                       | 🛪 Nationale ID 🛛 🛛 Pers. voork.   Zoeken   Alles tonen   🔎   🏭 🛛 Eerste 🚺 1 van 1 🔯 Laatste                                                                                                    | î.  |
|                       | *Land *Soort nationale ID Nationale ID                                                                                                    |     |
|                       | BEL 🔍 Nationaal registernummer 😒 主 🖃                                                                                                    |     |
|                       | Dpslaan Melden EVorig tabblad 🔿 Vig tabblad 🗇 Vernieuwen 🕒 Toev. 🔊 Histo                                                                                                    | rie |

| Stap | Handeling                                                          |  |  |
|------|--------------------------------------------------------------------|--|--|
| 1    | Vervolledigen van de gegevens overeenkomstig met de werkinstructie |  |  |
|      | « Toevoegen van een nieuw personeelslid ».                         |  |  |
| 2    | Laat het veld « Geboortedatum » leeg.                              |  |  |

Tijdens het opslaan, zal Themis volgend bericht weergeven waarmee geen rekening dient gehouden te worden.

Dit onderwerp wordt vervolgd op volgende pagina

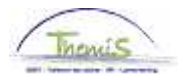

# Toevoegen van een nieuw personeelslid met een rijksregisternummer XX0000-XX-XX, Vervolg

Toevoeging persoon (vervolg)

| Bericht                                                                                                    |                                                                              |
|----------------------------------------------------------------------------------------------------|------------------------------------------------------------------------------|
| Waarschuwing: U mcet de geboortedatum van de persoon invoere                                                                                                    | en. (1000,167)                                                               |
| U moet de geboortedatum invoeren in de modules PS/Payroll, PS/<br>zodat de leeftijd van de persoon kan worden berekend. Aan de har<br>bonus worden vastgesteld of worden bepaald of de werknemer in<br>een vergoeding. | Paylink en PS/Benefits<br>nd van de leeftijd kan een<br>aanmerking komt voor |
| Voer de geboortedatum in, als die u bekend is. Haal anders de gel<br>vervolgens het record van de persoon bij.                                                                                                    | boortedatum op en werk                                                       |
|                                                                                                    | OK Annuleren                                                                 |

| Stap |         |    | Handeling |
|------|---------|----|-----------|
| 1    | Klik op | ок |           |

AOS verwittigen

| Stap | Handeling                                                                                                    |
|------|----------------------------------------------------------------------------------------------------|
| 1    | Stuur een mail naar _SSGPI/AOS met de vermelding van het nieuw ID<br>nummer van het nieuwe personeelslid zonder de geboortedatum. Het<br>nodige zal gedaan worden zodat een geboortedatum aangevuld kan<br>worden die overeenkomt met 01/01/XX (geboortedatum). |